## 技术合同认定登记操作流程

1、**注册**: 在江苏政务服务网(http://www.jszwfw.gov.cn/)点击【注册】按钮,申请认定登记的合同当事人为法人单位时选择【法人注册】,为个人时选择【个人注册】,根据页面实际情况完成用户注册工作。

2、登录:在江苏政务服务网首页点击【登录】,根据注册时选择的类型进行【法人登录】或【个人登录】,登录成功后点击首页右侧【综合旗舰店】→【省科学技术厅旗舰店】→【技术合同认定登记】,跳转至省技术合同认定登记服务平台信息完善页面。

3、完善信息:用户角色选择卖方,再根据页面字段完善信息并提 交,等待所属登记机构登记员审核,联系方式见页面顶部。审核通过 后,按照步骤2可直接跳转至省技术合同认定登记服务平台办理界面。

4、合同登记:在合同办理界面,点击菜单【我是卖方】→【合同 录入】,按照提示输入合同详细信息,上传合同原件的彩色 PDF 扫描 件,点击【提交】,等待登记员登记。合同处于【驳回】状态时,可 直接拨打所属登记机构电话进行咨询;合同处于【已登记】状态时, 合同文本扫描件顶部会显示有合同登记号与合同类型水印。

5、业务申请:点击【我是卖方】→【业务申请】→【增值税业务】 或【所得税业务】或【加计扣除业务】,进入对应业务办理菜单,点 击【业务申请】按钮,勾选需要申请业务的合同,点击【生成申请单】 确认后提交,申请单将处于【已提交待受理】状态,等待登记员受理。

6、上传承诺书:申请单处于【已受理待审批】状态后,点击承诺书列【生成】按钮,在线生成《技术合同认定登记单位承诺书》,打印盖章后扫描成 PDF 文件,点击【上传】按钮上传,等待审批员审批。

7、**打印认定单**:申请单处于【已审批】状态三个工作日后,选择 具体申请单,点击【认定清单】按钮,在线生成《技术合同申请认定 表》,"江苏省技术合同认定登记专用章"电子签章及水印完整视为 有效。

8、发票申报:在合同登记管理菜单,选择合同点击【合同发票】
→【添加】,在弹出窗口中录入发票号码、发票金额、开票日期等信息并上传发票图片。